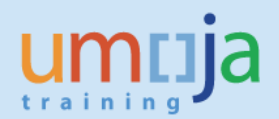

## **Table of Contents**

| 2  |
|----|
| 3  |
| 4  |
|    |
| 9  |
| 11 |
| 12 |
| 15 |
| 17 |
| 17 |
|    |

## **Overview**

This Job Aid details the procedure for the transfer of an asset between account assignment elements as a result of **internal** sale or internal donation<sup>1</sup>.

<u>Budget relevant transfers</u> are another form of cost recovery or could also be thought of as <u>Internal Sales</u> of assets (that is the receiving office pays for the asset they are receiving). Service Orders are NOT used instead the below processes is used.

<u>Non-budget relevant</u> transfers can also be thought of as an <u>Internal Donation</u> of assets (the receiving office does not pay for the asset they receive).

The Asset Transfer transaction is executed by the FA.16 user (Asset Accounting Senior User).

Review of Notifications and preparation of Upload Spreadsheet are to be done by FA.15 user (Asset Accounting User).

Aside from the sales and donations scenarios, the transfer process is also used to transfer value from one asset master to another with no change needed in the account assignments of the asset. An example would be when the asset has been recorded against the wrong asset class and you want to associate the cost and accumulated depreciation to a new asset class (this will also transfer the equipment master link onto the final asset master). Please refer to Asset Accounting Job Aid 5-2 which outlines the procedure to be followed.

If you are transferring a <u>newly received asset</u> to an <u>existing asset</u> as it should be part of an existing asset, or you are simply replacing part of that system, please refer to Asset Accounting Job Aid 5-2 also.

<sup>&</sup>lt;sup>1</sup> Note transfers between cost centers should also be done using this procedure, as it creates an FI posting. Simply editing an asset master and changing its cost center does not lead to a posting in FI (which will lead to differences between the reporting from the Fixed Asset Sub-ledger and the trial balance).

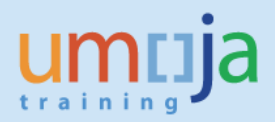

## 1 – Transfer of an Asset:

This procedure should be used for instances where an entity needs to associate an Asset with a different Umoja coding block; including changes in Business Area, Fund, Grant, Cost center, WBSE/IO.

The procedure and T-Code is the same for Budget Relevant and Non-Budget Relevant Transfers, however, different Transfer Variants are to be utilised.

The entity will decide the budget relevance of the posting to decide whether the receiving fund/grant etc will be charged. If a budget relevant transfer is done, the entity also must also assess whether any revenue derived is spendable or spendable.

Is is important to refer to financial rules regarding the transfer of assets at ST/SGB/2013/4.

#### **\*\*\*** Important notes for Budget Relevant Transfer:

**Note 1 Value (=NBV):** If a budget relevant transfer is made, the system will simply reduce the budget of the receiver by the **Net Book Value (NBV)** of the asset as at the **asset value date** specified. If the fair value of an asset is different from the netbook value an adjustment to the asset value must be made <u>before</u> the asset is transferred (i.e. through impairment or improvement).

**Note 2 Spendable v Non-Spendable:** In the case that the transfer is regarded as budget relevant, an assessment needs to be done on whether any funding received in Funds Management is Spendable or Non-spendable (i.e. re-allotted or returned to the memberstates/donor). Examples of spendable revenue include transfer of assets procured using the cost recovery fund or Strategic Deployment Stock (SDS-Brindisi). If the asset is a grant asset the terms of the Donor agreement must be reviewed.

*Note on balancing postings (cash versus AR Due to Due From):* In the case where FI balancing elements are crossed (BA, Fund, Grant, Segment) the system generates a balancing posting;

- If only Segment (derived from Functional Area) or Business Area are crossed then the balancing posting is to cash (11001000 Cash MAIN Pool).
- If fund and/or grant are crossed and it is non-budget relevant (internal Donation Z2) the system generates a balacing posting to 19401010(AR Due from/to). These amounts will later be cleared through another posting (using T-code FV50) using SF Doc type (see the related job aid clearing AR Due to Due from)
- If fund and/or grant are crossed and it is budget relevant (internal Sale Z1 or Z3) the system generates a balacing posting to 11001000 (Cash MAIN Pool).

Tables with breakdown of Transfer Process, Notifications and Transaction Types are provided in Appendix for your easier reference.

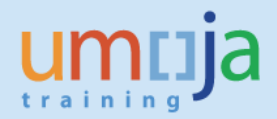

## **1.1 Review notifications for transfer**

- 1. Log in to Umoja ECC.
- 2. Execute Transaction code IW59 to get the report on current Notifications in the system.
- 3. In the Notification Status ensure **Outstanding** and **In process are checked**

| NE | <u>P</u> rogram | <u>E</u> dit | <u>G</u> oto | S <u>v</u> stem | <u>H</u> elp |            |            |         |          |  |
|----|-----------------|--------------|--------------|-----------------|--------------|------------|------------|---------|----------|--|
|    | 8               |              | •            | ↓ 📙             | 😋 🙆 🚷        |            | 1201       | 3 🕄   🔀 | Z   🕜 🖪  |  |
|    | Display         | Servi        | ce Noi       | tificatio       | ons: Sele    | ction of l | Votificat  | ions    |          |  |
|    | 🕹 🖪             |              |              |                 |              |            |            |         |          |  |
|    | Notification s  | tatus        |              |                 |              |            |            |         | <b></b>  |  |
|    | ✓ Outstand      | ling 🗌       | Postpone     | ed 🗸 In         | process      | Completed  | Sel.profil |         | 🖸 Idr. 🗙 |  |
|    | Notification s  | election     |              |                 |              |            |            |         |          |  |

4. In Notification selection Select Notification Type P1

| ☞ <u>P</u> rogram <u>E</u> dit <u>G</u> oto S <u>y</u> stem | Help                                     |
|-------------------------------------------------------------|------------------------------------------|
| ♥ ◀ 🛛                                                       | 🛠 🚱   📮 🛗 👪   🏝 🏝 🖧   🖼 🕅 📕 🔗 📑          |
| Display Service Notificati                                  | ions: Selection of Notifications         |
| • II                                                        |                                          |
| Notification status                                         |                                          |
| ✓ Outstanding Postponed ✓ In                                | n process 🗌 Completed Sel.profil 🛛 🛛 🗛 🗶 |
| Notification selection                                      |                                          |
| Notification                                                | to 🕞                                     |
| Notification type                                           | P1 to 🖻                                  |
| Functional Location                                         | to                                       |
| Equipment                                                   | to 🗳                                     |
| Material                                                    | to 🔗                                     |
| Serial Number                                               | to 🖻                                     |
| Addit. device data                                          | to 🖻                                     |
| Order                                                       | to                                       |
| Notification date                                           | 19.03.2015 dt 17.06.2015                 |
| Partners                                                    |                                          |
|                                                             |                                          |

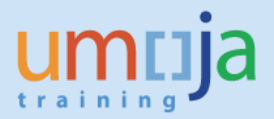

5. In General Data/Administrative data select Coding UNASSN, for Coding Code either leave blank (if you will filter later in report, or you want to see all various Notifications) or use appropriaate code: UN03 (see Reference Table in Appendix 2).

| General Data/Administrative Data |          |    |          |          |  |
|----------------------------------|----------|----|----------|----------|--|
| Description                      |          | to |          | <b>-</b> |  |
| Created by                       |          | to |          | <b>P</b> |  |
| Created on                       |          | to |          | <b>P</b> |  |
| Notification Time                | 00:00:00 | to | 00:00:00 | <b>=</b> |  |
| Reference date                   |          | to |          | <b>P</b> |  |
| Coding                           | UNASSN   | to |          | <b>P</b> |  |
| Coding Code                      |          | to |          | <b>=</b> |  |
| Priority                         |          | to |          | <b>=</b> |  |
| Beported by                      |          | to |          |          |  |

## 6. In Others, make sure Layout is /ASSETNOTIF

| Others             |             |    |          |
|--------------------|-------------|----|----------|
| Paging status      |             | to | <b>S</b> |
| Layout             | /ASSETNOTIF |    |          |
| Ref. field monitor |             |    |          |
|                    |             |    |          |

#### 7. You can, if necessary, in "Location Data/..." filter by Maintenance Plant

| Leasting Data / Ann Annian mark/Maint | Dha    |    |          |
|---------------------------------------|--------|----|----------|
| Location Data/Acc.Assignment/Maint    | . Plan |    |          |
| Maintenance plant                     | KE00   | to | <b>S</b> |
| Location                              |        | to | <b>_</b> |
| Room                                  |        | to | <b></b>  |
| Sort field                            |        | to |          |
| Plant section                         |        | to | <b>_</b> |
| ABC indicator                         |        | to | <b></b>  |

- 8. Alternatively, you can use list of Equipment numbers (if you know them) or list of Notification numbers for selection.
- 9. Execute report

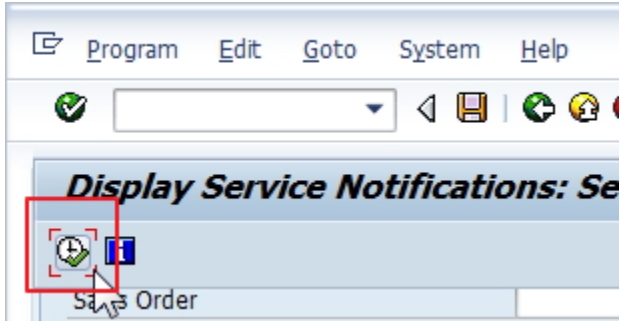

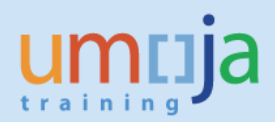

10. Filter Notifications based on Type (if not identified in selection as PW) and Notification System Status (NOPR and NOPT)

|   |              |                          |                        |               |                                                         | rd. | System status  | Use  |
|---|--------------|--------------------------|------------------------|---------------|---------------------------------------------------------|-----|----------------|------|
|   |              |                          |                        |               |                                                         |     | NOPR NOPT      | AP   |
|   |              |                          |                        |               |                                                         |     | NOPR           | -    |
| ¢ | <u>L</u> ist | <u>E</u> dit <u>G</u> ot | o <u>N</u> otificatior | n En <u>v</u> | rironment <u>S</u> ettings S <u>y</u> stem <u>H</u> elp |     | NOPR           | AA   |
| C | 7            |                          | • 4                    |               | ) C 😧   🖵 🛗 🔛   S TO D S)                               | *   | NOPR NOPT OSTS | RE   |
|   | Dis          | olav Servi               | ce Notificz            | ation         | s: List of Notifications                                | -   | NOPR OSTS      | DI   |
|   | 6            |                          |                        | . 🗔           | Notification 🗟 🕅                                        |     | NOPR OSTS      | RE   |
|   | a .          |                          |                        |               |                                                         |     | NOPR NOPT OSTS | RE   |
|   | S            | Notification             | Notif.date             | Тур           | Description                                             | 01  | NODP OSTS      | DE   |
|   |              | 10000012                 | 30.04.2015             | P1            | Print out                                               | _   | NOPK 0313      | ILE. |
|   |              | 10000017                 | 28.05.2015             | P1            | Assign New Laptop                                       |     | NOPR OSTS      | AP   |
|   |              | 10000046                 | 16.06.2015             | PI            |                                                         | _   |                |      |
|   |              | 10000047                 | 16.06.2015             | P1            | Transfer                                                |     | OSNO OSTS      | RQ   |
|   |              | 10000048                 | 16.06.2015             | P1            | Transfer                                                | _   |                |      |
|   |              |                          |                        |               |                                                         |     |                |      |

11. Filter Notifications based on Notification User Status (ASGN)

|  | 1000001/ | 20.03.2013 | F 1 | лазіўн нем сарсор | 14 |           | AJUN |            |
|--|----------|------------|-----|-------------------|----|-----------|------|------------|
|  | 10000046 | 16.06.2015 | P1  | Transfer          | N  | IOPR OSTS | ASGN | 4100000119 |
|  | 10000047 | 16.06.2015 | P1  | Transfer          | N  | IOPR      | APPR | 510000006  |
|  | 10000048 | 16.06.2015 | P1  | Transfer          | N  | IOPR OSTS | ASGN | 510000012  |

12. You can export report in Excel form if more convenient to use.

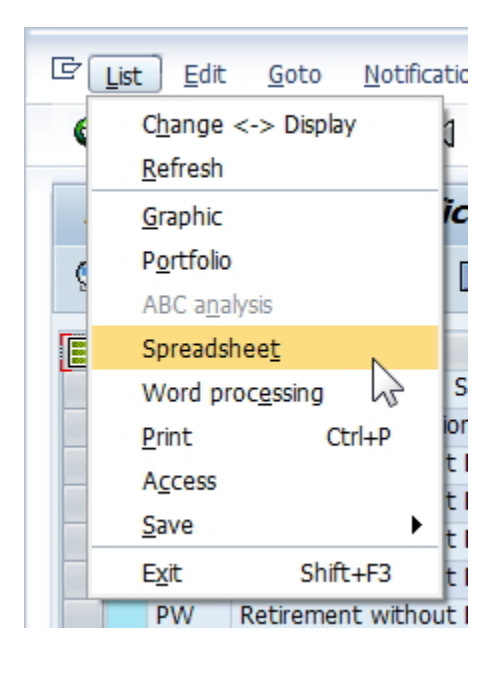

13. Review each approved (ASGN) Notification to confirm all relevant documents (approvals) are included and information is sufficient to proceed with Transfer. Coding block for receiving are should be either specified in the Description of the Notification, or included in the attached documents and approvals. You can view Notification with double-click on Notification Number.

| D | )isj | play Servio  | ce Notifica | ntions: L |
|---|------|--------------|-------------|-----------|
|   | 3    | 2 🛐 🛃 🗟      | ≜ ≜ ≱ ⊮     | 🛚 🧾 Notif |
|   | S    | Notification | Notif.date  | Typ Des   |
|   |      | 10000001     | 19.03.2015  | PW Writ   |
|   |      | 1000002      | 24.03.2015  | PW test   |
|   |      | 10000040 🗗   | 16.06.2015  | PW Reti   |
|   |      | 10000041     | 16.06.2015  | PW Reti   |
|   |      | 10000042 1   | 16.06.2015  | PW Reti   |
|   |      | 10000043     | 16.06.2015  | PW Reti   |
|   |      | 10000044     | 16.06.2015  | PW Reti   |
|   |      | 10000045     | 16.06.2015  | PW Reti   |
|   |      | 10000049     | 16.06.2015  | PW Imp    |
|   |      | 10000050     | 16.06.2015  | PW Imp    |
|   |      |              |             |           |

14. Confirm Transfer Tasks has been created in the Notification, in Tasks tab, and assigned to Asset Accountant.

| 도 Service notification Edit Goto Extras Environment System Help                                                                                                    |          |                      |
|----------------------------------------------------------------------------------------------------|----------|----------------------|
| ■ 第 13 13 13 13 13 13 13 13 13 13 13 13 13                                                                                                    | 🔞 🖪      |                      |
| Request Change Service Notification: Maint/Serv Request                                                                                                    |          |                      |
| 🕄   🎘   🄛 🈏 Partner 🛛 📑 🚳 🚳 🖶   Organization Contract selection                                                                                                    |          |                      |
| Notification     10000046     P1 Transfer       Notific. Status     NOPR OSTS     ASGN       Serv.order     Sales ord.       Notification     Location data       Items     Tasks       Activities     Sales |          |                      |
| No. Code gr Ta Task code text Task text                                                                                                    | T Status | User Status Task pro |
| 2 UNGENRC 001 Generic Task Asset Account to process Asset Transfer                                                                                                    | TSRL     | Person               |
|                                                                                                    |          | Person<br>Person     |

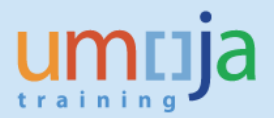

15. For all applicable Notifications, from the report itself, identify all Asset Numbers for Retirement, and corresponding Notification numbers and methods of retirement. You can verify Asset number in Notification, in Location data Tab.

| Display Service Notification: WO/Disp/Impairmt Req      |  |
|---------------------------------------------------------|--|
| 🕄   🏰 🖃 🔂 🖉 🖶 Status 🛛 Organization                     |  |
| Notification 10000041 PW Retirement without Revenue     |  |
| Notific. Status NOPR NOPT OSTS ERWA                     |  |
| Notification Location data Items Tasks Activities Sales |  |
|                                                         |  |
| Location data                                           |  |
| MaintPlant KE00 UN Office at Nairobi                    |  |
| Location                                                |  |
| Room                                                    |  |
| Plant section                                           |  |
| Work center                                             |  |
| ABC indicator C Less Critical                           |  |
| Sort field                                              |  |
|                                                         |  |
| Sales and distribution                                  |  |
| Sales Org.                                              |  |
| Distr. Channel                                          |  |
| Division                                                |  |
|                                                         |  |
| Account assignment                                      |  |
| Company Code 1000 United Nations New York               |  |
| Asset 3100000171 / 0 MOTOR VEHICLE NISSAN PATROL Y61    |  |
| Business Area S300 UN Office at Nairobi                 |  |
| Cost Center 11454 DSS SSS Nairobi CO Area 1000          |  |
| WBS Element                                             |  |
| SettlementOrder                                         |  |
|                                                         |  |

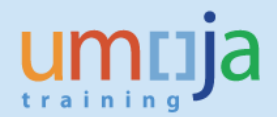

# **1.2** Run the Equipment Asset report and review the status is correct and relevant to transfer.

1. Execute Transaction code ZAAEQASREC to run report for Equipment and Asset Reconciliation. Use

User Variant ZEQAS. Expand All Selections 🛅 to limit selection of Equipment/Assets:

1.1. You can restrict by Business Area or other specific elements:

| Selections         |      |    |          |   |
|--------------------|------|----|----------|---|
| Asset class        |      | to | <b>-</b> |   |
| Fund               |      | to | 2        |   |
| Funds Center       |      | to | 2        |   |
| Grant              |      | to | 2        |   |
| Functional area    |      | to | 2        |   |
| Business area      | S300 | to | 2        |   |
| Cost center        |      | to | <b>-</b> |   |
| Plant              |      | to | 2        |   |
| Location           |      | to | 2        |   |
| Asset super number |      | to | 2        |   |
|                    |      |    |          |   |
| Worklist           |      |    |          | 2 |

## 1.2. If you know Asset Numbers, the easiest is to copy them and paste in multiple selection, using Upload from clipboard:

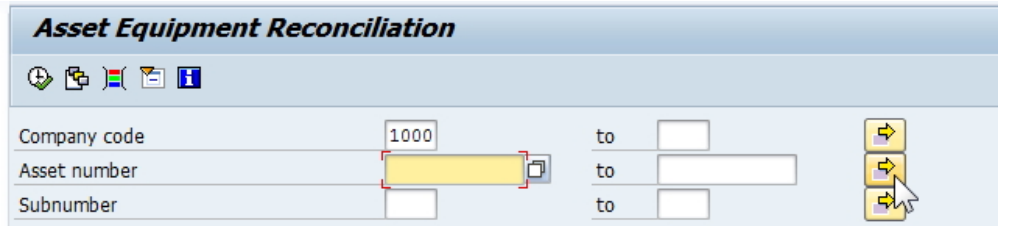

| Select Single Values (3)                     | Select Ranges | Exclude | Single Valu | es Exclude I | Ranges          | _ |
|----------------------------------------------|---------------|---------|-------------|--------------|-----------------|---|
| Single value 4100000119 510000006 5100000012 |               | 4 >     |             |              |                 |   |
|                                              |               |         | ✓�₽         | E D E Mu     | tiple selection |   |
|                                              |               |         |             |              |                 |   |

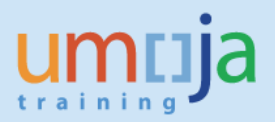

#### 2. Look for codes and descriptions in Status Number in User Status List and in User Status Description:

| ion | Status Number in User Status List | User Status Description     | Stat |
|-----|-----------------------------------|-----------------------------|------|
|     | EQDE                              | Destruction Disposal Method | _    |
|     | EQDE                              | Destruction Disposal Method |      |
|     | EQNF                              | Equipment Not Found         |      |
|     | EQDN                              | Donation Disposal Method    |      |
|     | EQDN                              | Donation Disposal Method    |      |
|     | EQSL                              | Sale Disposal Method        |      |
|     | EQIT                              | In Transit                  |      |
|     | EQAS                              | Equipment Assigned          |      |
|     | EQIT                              | In Transit                  |      |
|     | EQAS                              | Equipment Assigned          |      |
|     | EQAS                              | Equipment Assigned          |      |

3. Code relevant toTransfers is EQIT – Equipment in Transit. If receiving party is ready for Equipment data enrichment (ready to move Equipment and/or Notification to next status) and Asset Transfer has not been completed, this has to be communicated promptly between parties and Asset Transfer completed at the earliest.

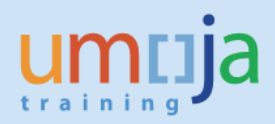

## **1.3 Prepare Asset Mass Transfer spreadsheet in Excel**

- 1. Prepare list of Assets for Transfer in Microsoft Excel, using up-to-date version of Asset Mass Transfer Template (Information and link included in Appendix), where in this template, each row represents one Asset:
  - 1.1. Reference Asset (and Sub-Number, if applicable) is the Asset Number for original Asset being transferred
  - 1.2. Populate values for receiving Asset (new asset to be created for receiving party): Cost Center, Fund, Grant, Investment Order, WBS Element
  - 1.3. Populate values for Document Date, Posting Date, Asset Value Date (this is effective Retirement (Deactivation) Date for originating party and Capitalisation Date for receiving party.
  - 1.4. Populate the Transfer Variant field. The following transfer variants relate to withinvolume<sup>2</sup> fixed asset transfers:
    - 1.4.1. **Z2** if it is **Non-Budget Relevant Transfer (most common).**
    - 1.4.2. **Z1** if it is **Budget Relevant** Transfer with **Non-Spendable Revenue**
    - 1.4.3. **Z3** if it is **Budget Relevant** Transfer with **Spendable Revenue**
  - 1.5. Mark **"X"** in "Prior Year Acquisition" or "Current Year Acquisition", depending on when was the Asset originally acquired.
- 2. When all data is prepared for transfer, click on "Save to Text File" button in Excel. This will generate Text file for upload into Umoja (link to sample of generated text file is included in Appendix).

|     | <b>-</b> • • •  |                    | _         |                |
|-----|-----------------|--------------------|-----------|----------------|
| F   | ile Home I      | nsert Page Layout  | Formulas  | Data Revie     |
|     | F12             | ▼ ( <i>f</i> x     |           |                |
| 1.1 | A               | В                  |           | С              |
|     |                 | Save to Text       | File      |                |
| 1   | Reference Asset | Reference Sub-Asse | et Number | Reference Corr |
| 2   | 1200001036      |                    | 0         |                |
| 3   |                 |                    |           |                |

<sup>&</sup>lt;sup>2</sup> *Within-volume* refers to the transfer of the asset occurring within the same financial reporting volume. Cross volume refers to a transfer of assets across financial reporting volumes (i.e. transferring an asset from volume 1 to volume 2 etc).

## **1.4 Transfer Assets**

1. Execute Transaction code **ZAA\_MASS\_TFR** to start transfer of the asset. Make sure to check values as shown on screenshot (Execute in Foregroung, Test Run, Text File) and select file from your local disk, then process the request.

| 🔄 <u>P</u> rogram <u>E</u> dit <u>G</u> oto                     | S <u>y</u> stem <u>H</u> elp                     |
|-----------------------------------------------------------------|--------------------------------------------------|
| Ø                                                               | - 4 📙   😋 😪   🖴 🛗 👪   🏝 🏝 🖧 🖓 🗮 🐼   😨 🖗 🖷        |
| Mass Asset Transf                                               | fer                                              |
| <b>(b)</b>                                                      |                                                  |
| Execution Mode                                                  |                                                  |
| <ul> <li>● Execute in Foreground</li> <li>✓ Test Run</li> </ul> | Schedule Background Job                          |
| File path on local machine                                      |                                                  |
| O Excel File                                                    | • Text File                                      |
| File name                                                       | cuments\SAP\SAP GUI\Template_E0008 vJune2015.txt |
|                                                                 | N                                                |

2. Review the report and make sure there are no errors. The transfer message should state that the document can be posted successfully. If there are errors the message outline the reason for the error.

|      |           | - <b>4</b> T | <b></b>   |              |             |           |              |          |           |            |            |            |                     |            |      |            |            |          |
|------|-----------|--------------|-----------|--------------|-------------|-----------|--------------|----------|-----------|------------|------------|------------|---------------------|------------|------|------------|------------|----------|
| M    | ass Asso  | et Trans     | rer       |              |             |           |              |          |           |            |            |            |                     |            |      |            |            |          |
|      | 88.       | r 🖓          | 🖹 🖑 🗳     | 1 🖾 🖪 🛙      |             |           |              |          |           |            |            |            |                     |            |      |            |            |          |
| Refe | erence    | Reference    | Reference | Asset Numb   | Asset Class | Sub Numb  | er Cost Cent | er Fund  | Grant     | Investment | WBS Elemen | Document D | Posting Date        | Asset Valu | Text | Posting Pe | Document T | Transfer |
| 0052 | 200000051 | 0000         | 1000      |              | 00000520    |           | 00000100     | 02 10UN/ | A GMNR    |            |            | 15/06/2015 | 15/06/2015          | 01/06/2015 |      |            |            | Z2       |
|      |           |              |           |              |             |           |              |          |           |            |            |            |                     |            |      |            |            |          |
|      |           |              |           |              |             |           |              |          |           |            |            |            |                     |            |      |            |            |          |
|      |           |              |           |              |             |           |              |          |           |            |            |            |                     |            |      |            |            |          |
|      |           |              |           |              |             |           |              |          |           |            |            |            |                     |            |      |            |            |          |
|      |           |              |           |              |             |           |              |          |           |            |            |            |                     |            |      |            |            |          |
|      |           |              |           |              |             |           |              |          |           |            |            |            |                     |            |      |            |            |          |
|      |           |              |           |              |             |           |              |          |           |            |            |            |                     |            |      |            |            |          |
|      |           |              |           |              |             |           |              |          |           |            |            |            |                     |            |      |            |            |          |
| Pe   | Document  | T Transf     | er v Refe | rence Alloca | ation Amo   | unt Pos P | ercentage    | Ouantity | Prior Yea | r Current  | Ye New Ass | et Docume  | nt N <b>Fransis</b> | er Messaue |      |            | 50         | luipme   |

#### 3. If report is OK, go back:

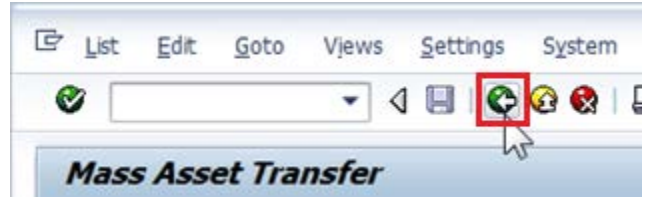

4. Leave all the settings as originally, except uncheck Test Run, and then process Transfer:

| Mass Asset Transfer                |                                                     |
|------------------------------------|-----------------------------------------------------|
| ⊕ ■                                |                                                     |
| Execution Mode                     |                                                     |
| Execute in Foreground     Test Run | ○ Schedule Background Job                           |
| File path on local machine         |                                                     |
| O Excel File                       | <ul> <li>Text File</li> </ul>                       |
| File name                          | C:\Users\Branko.Krstulovic\Documents\SAP\SAP GUI\Te |

5. Verify there were no errors, and that new Asset with new Asset number was created, and Equipment was updated. Note in some cases the system may return a message when the test run seemed ok, so its important to check the transfer occurred and the equipment (if relevant) was transferred.

| Mass                   |                                 |                  |                 |           |                         |               |                           |                 |               |              |            |                          |                            |                         |          |            |                |                  |
|------------------------|---------------------------------|------------------|-----------------|-----------|-------------------------|---------------|---------------------------|-----------------|---------------|--------------|------------|--------------------------|----------------------------|-------------------------|----------|------------|----------------|------------------|
| Mass A                 | Mass Asset Transfer             |                  |                 |           |                         |               |                           |                 |               |              |            |                          |                            |                         |          |            |                |                  |
| S   A 9                | ③   A 号 7   ④ 雪 冬 B 〒 H   Ⅲ III |                  |                 |           |                         |               |                           |                 |               |              |            |                          |                            |                         |          |            |                |                  |
| Reference<br>005200000 | Refere                          | ence Refe<br>100 | erence Ass<br>D | et Numb / | Asset Class<br>00000520 | Sub Number    | Cost Center<br>0000010002 | Fund<br>2 10UNA | Grant<br>GMNR | Investment   | WBS Elemen | Document D<br>15/06/2015 | Posting Date<br>15/06/2015 | Asset Valu<br>01/06/201 | Text     | Posting Pe | e Document T   | Transfer v<br>Z2 |
|                        | · <u> </u>                      |                  |                 |           |                         |               |                           |                 |               |              |            |                          |                            |                         |          |            |                |                  |
|                        |                                 |                  |                 |           |                         |               |                           |                 |               |              |            |                          |                            |                         |          |            |                |                  |
| e Document T           | Transfer v                      | Referenc         | e Allocatio     | n Amount  | Pos Percer              | ntage Quantit | Prior Year                | Current Ye      | e New /       | Asset Number | Document   | N Transfer I             | lessage                    | Equ                     | ipment I | Message    |                |                  |
|                        | Z2                              |                  |                 |           |                         |               | Х                         |                 | 00520         | 00000193-000 | 0 41000030 | 02 Asset Tra             | nsferred Succe             | essfully Equ            | ipment : | 10022967 u | updated succes | sfully           |

6. In the above report, also note the Document Number for FI Posting, and using **FB03** transaction, review posting documents:

| ( | <b>P</b> | J Displa     | ay Document: D    | Data Entry Vie   | ew    |               |               |            |      |       |              |       |
|---|----------|--------------|-------------------|------------------|-------|---------------|---------------|------------|------|-------|--------------|-------|
| • | ُ⁄ې (    | f 🕄 🚇 🎖      | Display Currency  | General Ledger V | iew   |               |               |            |      |       |              |       |
|   | Data     | Entry View   |                   |                  |       |               |               |            |      |       |              |       |
| 1 | Docu     | iment Numbei | 410000302         | Company Code     | 1000  | Fiscal Year   | 2015          |            |      |       |              |       |
|   | Docu     | iment Date   | 15.06.2015        | Posting Date     | 15.00 | 6.2015 Period | 6             |            |      |       |              |       |
| 1 | Refe     | rence        |                   | Cross-Comp.No.   |       |               |               |            |      |       |              |       |
|   | Curre    | ency         | USD               | Texts exist      |       | Ledger Gro    | up            |            |      |       |              |       |
|   |          |              |                   |                  |       |               |               |            |      |       |              |       |
| Ş |          | a 7 M        | BF. 2. %          |                  | 1.4   | 🐌 I 🖪 I 🖪     |               |            |      |       |              |       |
| F | KS       | Account      | Description       | Amount           | Curr. | Amount in LC  | G/L Account A | Assignment | BusA | Fund  | Partner Fund | Grant |
| 7 | '        | 27175010     | 005200000051 0000 | 70,580.60-       | USD   | 70,580.60-    | 27175010      |            | S300 | 10UNA |              | GMNR  |
| 7 | '        | 27875010     | 005200000051 0000 | 58,817.17        | USD   | 58,817.17     | 27875010      |            | S300 | 10UNA |              | GMNR  |
| 7 | '        | 27175010     | 005200000193 0000 | 70,580.60        | USD   | 70,580.60     | 27175010      |            | S100 | 10UNA |              | GMNR  |
| 7 | '        | 27875010     | 005200000193 0000 | 58,817.17-       | USD   | 58,817.17-    | 27875010      |            | S100 | 10UNA |              | GMNR  |

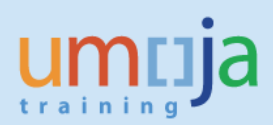

## 7. Make sure to review all relevant Accounting Documents

| ettings   | Environment System Help               |                            | 🔄 List of Documents in Accounting                             |
|-----------|---------------------------------------|----------------------------|---------------------------------------------------------------|
| ፡ 😧 🚷     | Document Changes<br>Check Information | 2   🕲 🖬                    | Documents in Accounting                                       |
| ta Ent    | –<br>P <u>a</u> yment Usage           |                            | Doc. Number Object type text                                  |
| General L | Document Environment                  | Original Doc <u>u</u> ment | 410000302 Accounting document<br>0000000029 Asset Transaction |
|           | Valuation                             | Display Transaction        | 1001301538 Funds Management doc                               |
| mpany C   | C <u>o</u> rrespondence               | Relationship Browser       | 000000029 Grants Mgm. Doc.                                    |
| sting Dat | Bala <u>n</u> ce Sheet Adjustment     | 6                          |                                                               |
| oss-Comp  | Invoice Summary                       |                            |                                                               |
| xts exist |                                       |                            | Ciginal document                                              |

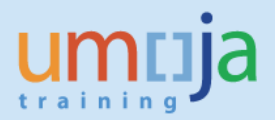

## 1.5 Update the notification status to completed

1. Execute Transaction IW52 to start modifying Notification – use the same Notification number identified in IW59 above or run IW59 again to list available Notifications. Enter Notification number and press Enter:

| Change Ser   | ice Notification: Initial Scree | n |
|--------------|---------------------------------|---|
| Notification |                                 |   |
|              |                                 |   |
| Notification | [10000041 ] <b>D</b>            |   |

2. Start modifying the Notification, make sure to record comment "Asset Transfer Completed as of 17.06.2015, FI Document No 4100000302" in Description in NotificationTab.

|                                                               |                       | -       |                                        |
|---------------------------------------------------------------|-----------------------|---------|----------------------------------------|
| tification                                                    | 10000048              | P1 Tran | nsfer 🛛 🖉                              |
| tific. Status                                                 | NOPR OSTS             |         | ASGN 💅                                 |
| Serv.order                                                    |                       | Sales   | ord.                                   |
| Notification                                                  | Location dat          | a Items | ns Tasks Activities Sales              |
|                                                               |                       |         |                                        |
| Reference object                                              | t                     |         |                                        |
|                                                               | 0000000               | 21 01   | Publication Dublication III            |
| Functional loc.                                               | 200678.0              | 31.01   | Publication Building                   |
| Functional loc.<br>Equipment                                  | 10023003              | 51.01   | SMART STREAM RIP FOR INDIGO PRESS 5500 |
| Functional loc.<br>Equipment<br>Assembly                      | 10023003              | 51.01   | SMART STREAM RIP FOR INDIGO PRESS 5500 |
| Functional loc.<br>Equipment<br>Assembly                      | 10023003              | 51.01   | SMART STREAM RIP FOR INDIGO PRESS 5500 |
| Functional loc.<br>Equipment<br>Assembly<br>Subject           | 10023003              | 31.01   | SMART STREAM RIP FOR INDIGO PRESS 5500 |
| Functional loc.<br>Equipment<br>Assembly<br>Subject<br>Coding | 200678.0.<br>10023003 | UN03 TI | SMART STREAM RIP FOR INDIGO PRESS 5500 |

3. In Tasks tab identify Asset Transfer task that has been completed, add any comments to it as required, select the task line and click on Complete Task flag **in the bottom of the screen** to mark these tasks as complete.

|                      |              |      | rerson respo 🔻  |
|----------------------|--------------|------|-----------------|
|                      |              |      | Person respo 🔻  |
|                      |              |      | Person respo… 🔻 |
| 4 🕨 💷                |              |      |                 |
| Cee e av e argo<br>C | Entry 1 of 1 | 8048 |                 |

4. Save Notification and exit.

| ☑ Service notification | on <u>E</u> dit <u>G</u> e | <del>to Ex</del> tr <u>a</u> s | En <u>v</u> ironmen |
|------------------------|----------------------------|--------------------------------|---------------------|
| Ø                      | • <                        | 🖳 🖨 🚱                          | 🔇 I 📮 🕅             |
| 👼 🖌 Chang              | e Service                  | Notificatio                    | n: WO/I             |
| 3   🎘   🏠 🈏            | Partner 📃                  | P 🖉 🖗 异                        | ) Organiz           |
| Notification           | 10000041                   | PW Retiremen                   | nt without R        |
| Notific. Status        | NOPR NOPT O                | STS                            | H                   |
| Serv.order             |                            | Sales ord.                     |                     |
| Notification           | Location data              | Items T                        | asks Ac             |
|                        | 1                          |                                | 1                   |
| No. Code gr            | Ta Task cod                | le text                        | Task text           |
| 1 UNGENRC              | 001 Generic T              | Task                           | Accountar           |

## **Appendix 1: Asset transfer template**

Please follow the link on iseek for Umoja Fixed Assets Job Aids to download the latest transfer template.

https://umoja.un.org/content/job-aids

Job Aid

| . v              |                       |           |
|------------------|-----------------------|-----------|
| Asset Accounting | ZAA_MASS_TFR Template | 30-Oct-15 |

## **Appendix 2: Notifications Report and Reference Table**

Sample of Notifications Report with various types of Notifications and Statuses:

| 217  |              |             | -     |                            | 1 mm mm 1 | -    |            |                |          |            |           |               |            |                                    |      |                  |          |     |
|------|--------------|-------------|-------|----------------------------|-----------|------|------------|----------------|----------|------------|-----------|---------------|------------|------------------------------------|------|------------------|----------|-----|
|      |              | • 4         | 914   | Co 63                      |           | 10 M |            |                |          |            |           |               |            |                                    |      |                  |          |     |
| Disp | olay Servi   | ice Notific | ation | s: List of Notifications   |           |      |            |                |          |            |           |               |            |                                    |      |                  |          |     |
| 15   |              | 4441        | 8     | Notification 🔒 🚱           |           |      |            |                |          |            |           |               |            |                                    |      |                  |          |     |
| s    | Notification | Notif.date  | Тур   | Description                | Order     | Ord  | Sales Ord. | System status  | UserStat | Asset      | Equipment | TechildentNo. | Code group | Code group text                    | Code | Coding code text | Cost Ctr | Fun |
|      | 10000040     | 16.06.2015  | PW    | Retrement without Revenue  |           |      |            | NOPR           | AAPD     | 3100000166 | 10023077  | UN013836      | UNWRTOFF   | Write Off/Imparment Process Codes  | UN02 | Obsolescence     | 11426    | 200 |
|      | 10000041     | 16.06.2015  | PW    | Retirement without Revenue |           |      |            | NOPR NOPT OSTS | REWA     | 3100000171 | 10023114  | UN014936      | UNWRTOFF   | Write Off/Impairment Process Codes | UN02 | Obsolescence     | 11454    | 200 |
|      | 10000042     | 16.06.2015  | PW    | Retirement without Revenue |           |      |            | NOPR OSTS      | DINP     | 3100000172 | 10023115  | UN014937      | UNWRTOFF   | Write Off/Impairment Process Codes | UN10 | Lost             | 11454    | 200 |
|      | 10000043     | 16.06.2015  | PW    | Retirement without Revenue |           |      |            | NOPR OSTS      | REWA     | 3100000173 | 10023131  | UN016230      | UNWRTOFF   | Write Off/Imparment Process Codes  | UN17 | Gft              | 11454    | 20  |
|      | 10000044     | 16.06.2015  | PW    | Retirement without Revenue |           |      |            | NOPR NOPT OSTS | REWA     | 3300000001 | 10023043  | UN012920      | UNWRTOFF   | Write Off/Impairment Process Codes | UN17 | GIT              | 11426    | 200 |
|      | 10000045     | 16.06.2015  | PW    | Retirement with Revenue    |           |      |            | NOPR OSTS      | REWA     | 3300000002 | 10023286  | UN019235      | UNWRTOFF   | Write Off/Impairment Process Codes | UN01 | Surplus          | 11414    | 200 |
|      | 10000046     | 16.06.2015  | PI    | Transfer                   |           |      |            | NOPR OSTS      | ASGN     | 4100000119 | 10023208  | UN017683      | UNASSN     | Assignment                         | UN03 | Transfer         | 11444    | 200 |
|      | 10000047     | 16.06.2015  | P1    | Transfer                   |           |      |            | NOPR           | APPR     | 5100000006 | 10022914  | UN005491      | UNASSN     | Assignment                         | UN03 | Transfer         | 11477    | 20  |
|      | 10000048     | 16.06.2015  | P1    | Transfer                   |           |      |            | NOPR OSTS      | ASGN     | 5100000012 | 10023003  | UN012068      | UNASSN     | Assignment                         | UN03 | Transfer         | 11477    | 200 |
|      | 10000049     | 16.06.2015  | PW    | Imparment                  |           |      |            | NOPR OSTS      | APPR     | 5200000051 | 10022967  | UN008383      | UNWRTOFF   | Write Off/Imparment Process Codes  | UN09 | Impairment       | 11426    | 200 |
|      | 10000050     | 16.06.2015  | PW    | Impairment                 |           |      |            | OSNO OSTS      | ROCK     | 5200000092 | 10023259  | UN018818      | UNARTOFF   | Write Off/Impairment Process Codes | UN09 | Impairment       | 11476    | 200 |

Sample of Notifications Report with various types of Notifications and Statuses extracted into Excel is provided in the following file, available in Fixed Asset Management Job Aids area:

FI-AA JAS2 - Samples of Notifications relevant for Asset Accounting

Reference Table for Asset Retirement, Impairment and Transfer is provided in the following file, available in Fixed Asset Management Job Aids area:

FI-AA JAS1 - Reference Table - Asset Retirement-Impairment-Transfer

Umoja Foundation Training